## **Esercitazione n.5**

Paolo Milazzo

**Esercizio 1.** Correggere gli errori nel seguente documento HTML. Per ogni errore individuato riscrivere in maniera corretta la riga che lo contiene riportando anche il numero di riga.

```
<html>
 1
\mathbf{2}
      <head>
 \frac{2}{3}{4}
        <titolo>Hotel Primavera</titolo>
<meta name="author" content="Mario Rossi">
 5
      </head>
6
7
8
9
      <body>
        <center>
         <h1>Hotel Primavera
<img src="../../foto.jpg" width=100/>
10
          La migliore vista sul mareUn ottimo servizio
11
12
13
          Aria condizionata

    14 \\
    15

Vi aspettiamo!!!
Ci trovate sulle <a href="http://www.paginegialle.it">pagine gialle</a>
16
17
        </center>
18
      </body>
19
     </html>
```

Esercizio 2. Scrivere un frammento di codice HTML che descrive il seguente form:

| Nome:     |                                             |
|-----------|---------------------------------------------|
| Cognor    | ne:                                         |
| Sesso:    | Maschio 🗘                                   |
| Sport p   | raticati: 🗆 Calcio 🗆 Volley 🗆 Rugby 🗆 Altro |
| Invia i o | lati                                        |

dove:

- i dati devono essere inviati al programma registrati.php usando il metodo get
- le caselle di testo "Nome" e "Cognome" hanno dimensione 20 caratteri e consentono di inserire al massimo 30 caratteri
- la casella di selezione prevede le opzioni "Maschio" e "Femmina". Il nome associato a questa casella e i valori corrispondenti alle opzioni possono essere scelti a piacere
- i nomi e i valori associati alle 4 caselle di scelta relative allo "Sport praticato" possono essere scelti a piacere
- il bottone invia tutti i dati inseriti al programma indicato sopra

**Esercizio 3.** Scrivere un documento HTML completo la cui visualizzazione sul browser sia simile a quello della seguente pagina:

|                             | ACME Corp.                                                                     | огр Mozill | a Firefox                                                                                                    |                                                                                                    |  |  |  |  |
|-----------------------------|--------------------------------------------------------------------------------|------------|----------------------------------------------------------------------------------------------------|----------------------------------------------------------------------------------------------------|--|--|--|--|
| 8                           | 🔇 🕙 file:///home/milazzo/MyTeaching/Metodi Informatici pe 🗟 🗸 🕲 🖉 Google 🔍 🕹 🏠 |            |                                                                                                    |                                                                                                    |  |  |  |  |
| ACME Corporation<br>Toscana |                                                                                |            |                                                                                                    |                                                                                                    |  |  |  |  |
|                             |                                                                                |            | Home         Chi siamo         Catalogo Prodotti         Contatt                                                                                                    | the state of the state of the s |  |  |  |  |
|                             | Contatti                                                                       |            |                                                                                                    |                                                                                                    |  |  |  |  |
|                             | Le filiali                                                                     |            | <ol> <li>Filiale di Lucca         <ul> <li>Via Mazzini, 10</li> <li>55100 - Lucca</li> <li>0583 5557142</li> </ul> </li> <li>Filiale di Pisa         <ul> <li>Via Rossi, 105</li> <li>56127 - Pisa</li> <li>0525 5551234</li> </ul> </li> <li>Filiale di Grosseto         <ul> <li>Piaza Garibaldi, 4</li> <li>58100 - Grosseto</li> <li>0564 5554321</li> </ul> </li> </ol> |                                                                                                    |  |  |  |  |
|                             | Numero verde                                                                   |            | 800 131 431                                                                                                    |                                                                                                    |  |  |  |  |
|                             | Email                                                                          | @          | info@acme.it                                                                                                    |                                                                                                    |  |  |  |  |
|                             | <u>Torna all'inizio</u>                                                        |            |                                                                                                    |                                                                                                    |  |  |  |  |

dove:

- il titolo del documento è "ACME Corp."
- alcune parole chiave legate al documento sono "acme", "industria", "tessile" e "lucca"
- il documento è collegato a un foglio di stile CSS esterno tramite il tag
  - <link type="text/css" rel="stylesheet" href="acme.css">
- alcuni dei contenuti della pagina sono centrati come mostrato in figura, inoltre la pagina è divisa in tre aree contenute in riquadri
- nella prima area la pagina mostra il titolo principale "ACME Corporation" e un sottotitolo (un po' più piccolo) "Toscana"
- nella seconda area vi sono quattro link che mandano ad altre pagine dello stesso sito. I nomi dei file sono home.html, chisiamo.html, prodotti.html e contatti.html e sono contenuti nella stessa cartella del documento corrente. L'aspetto dei quattro link è dal foglio di stile CSS acme.css riportato qui sotto.

- il titolo nella terza area è più piccolo di entrmbi i titoli nella prima area.
- nella terza area abbiamo inoltre una tabella di bordo pari a 2 pixel e con una spaziatura tra il bordo e i contenuti delle caselle pari a 10 pixel. Gli elementi della prima colonna della tabella sono titoli di riga. Le figure nella seconda colonna sono larghe 100 pixel e corispondono ai file filiale.jpg, telefono.jpg e chiocciola.jpg contenuti nella cartella che contiene la cartella corrente. Nella terza colonna, i nomi delle filiali sono in grassetto e l'indirizzo email ha un font in stile "macchina da scrivere".
- Al di sotto della terza area del documento abbiamo un link interno che rimanda all'inizio della pagina.

Il foglio di stile CSS specificato dal file smartphone.css è il seguente:

```
/* la seguente regola imposta il colore di sfondo della pagina */
1
\frac{1}{2}
    body {
background: lightblue;
    }
    /* la seguente regola imposta l'aspetto di tutte le aree */
    div {
10
       background: white;
      border: solid 2px black;
margin: 10px;
11
12
13
      padding: 20px;
    }
14
15
16
    /* la seguente regola imposta l'aspetto dei link nella seconda area */
17
    a.inmenu {
18
      background: yellow;
border: solid 2px black;
margin: 10px;
19
20
\overline{21}
22
      padding: 10px;
23
    }
```